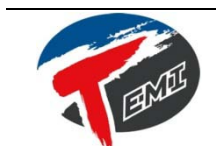

# AN20314 Application note

TEMI AT89S\_ISP 軟體使用說明

#### Introduction

TEMI AT89S\_ISP,它是針對台灣嵌入式暨單晶片系統發展協會所推出的 AT89S5x IC USB ISP 燒錄板所設計的 PC 端軟體,目前支援 AT89S51、AT89S51 及 AT89S2051 等單晶片(MCU)所設計。AT89S5x IC USB ISP 燒錄板的韌體,採取 SPI 的 方式,對單晶片進行燒錄的動作,使用到的訊號線有 MOSI(P1.5)、SCK(P1.6)、 MISO(P1.7)以及 Reset 等腳位,符合 AT89S51 等 SPI ISP 所要求。

TEMI AT89S\_ISP 軟體利用 PC 的 USB 介面,控制 AT89S5x IC USB ISP 燒錄板的相關燒錄所需的控制線,並產生對應的燒錄指令碼的波形,將欲燒錄至 MCU 的內碼,燒錄至 MCU 中。

TEMI AT89S\_ISP 軟體,目前可在 Win7 (32/64), VISTA(32)及 XP(32)等作業系統執行,驅動程式使用 FTDI 所提供的 USB 驅動程式,支援上述作業系統,以降低相關作業系統所產生的相容性問題。

相關的驅動程式及應用說明,可至台灣嵌入式暨單晶片系統發展協會(TEMI)官網中下載。官網網址 http://www.temi.org.tw

台灣嵌入式暨單晶片系統發展協會(TEMI),是一個致力於推廣及評鑑欲從事嵌入式系統發展的工程人員,能力扎根及檢定的民間社團組織,並且垂直水平聯繫相關的供應商、教育學術單位、人力資源媒合單位及原廠資源,提供穩定且符合業界所需的技術人才。

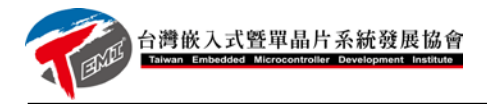

# 目錄

| 驅動 AT89S5x IC USB ISP 燒錄板          | 2 |
|------------------------------------|---|
| 數位邏輯設計實用級之 TEMI USB Download Cable | 2 |
| TEMI AT89S5X-USB 燒錄實驗板             | 2 |
| 軟體安裝及使用                            | 3 |
| 在 WIN7 下安裝 TEMI AT89S_ISP          | 3 |
| 在 XP 下安裝 TEMI AT89S_ISP            | 5 |
| 使用 TEMI AT89S_ISP                  | 7 |

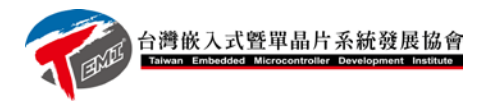

## 驅動 AT89S5x IC USB ISP 燒錄板

### 數位邏輯設計實用級之 TEMI USB DOWNLOAD CABLE

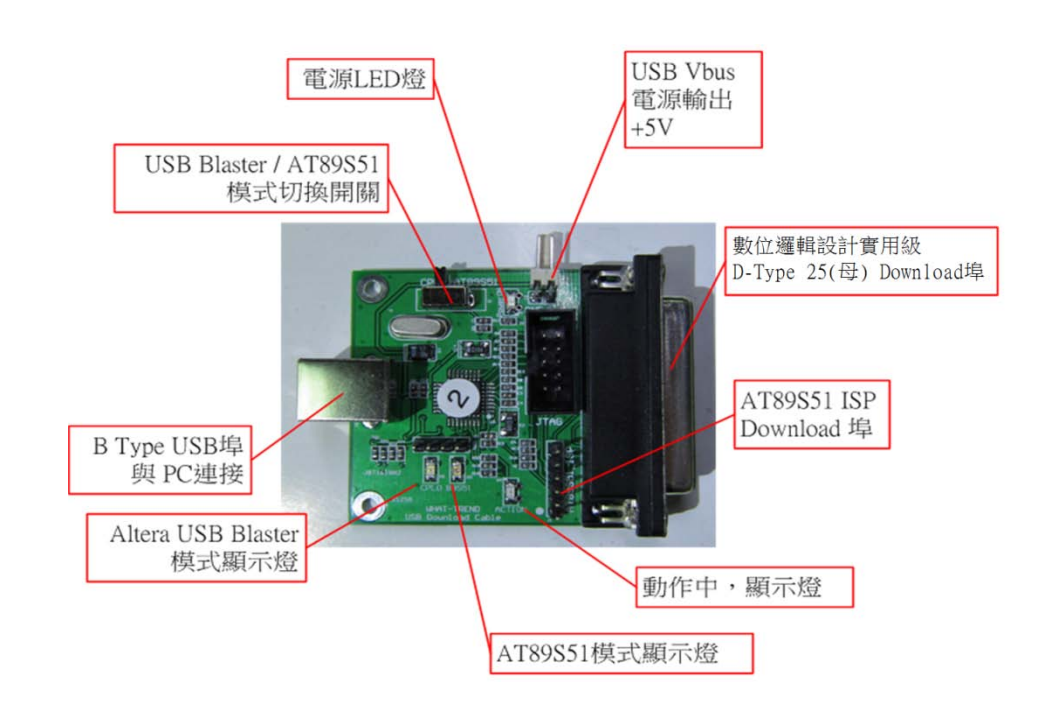

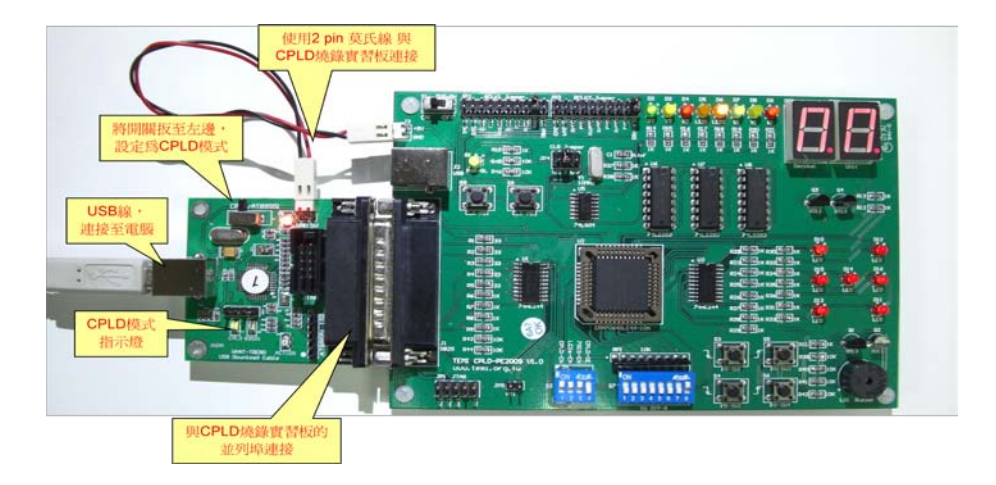

#### 硬體及驅動程式安裝請參考

AN20321 , "TEMI USB Download Cable(TUDC) 使用說明"

### TEMI AT89S5X-USB 燒錄實驗板

硬體及驅動程式安裝請參考 AN20315, "AT89S5X-USB 使用說明書"

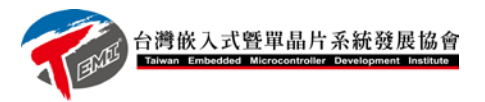

## 軟體安裝及使用

### 在 WIN7 下安裝 TEMI AT89S\_ISP

| 经合管理 · 建筑台 牌!                            | 终 新加速科学                     | t.                                   |                          | )II • | 0 10          |
|------------------------------------------|-----------------------------|--------------------------------------|--------------------------|-------|---------------|
| 😭 我的希腊<br>🎦 下数                           | USB Bus<br><sub>统经取</sub> 器 | Blaster 媒體權                          |                          | 排列方式: | <b>第</b> 科史 * |
| E 42                                     | 老婿                          |                                      | 律改自期                     | 調型    | 大小            |
| 31 希拉的位置                                 | () setup                    |                                      | 2012/3/15 上午 10:17       | 建用板式  | 456 K         |
| , () () () () () () () () () () () () () |                             | 編集版 4.0.2<br>建立目時 2012<br>大小: 456 KB | 1022 B<br>73/21 TF 04:40 |       |               |
|                                          | -                           |                                      |                          |       | -             |

在解壓縮後的軟體目錄下或在隨附 CD 中目錄 TEMI\_AT89SISP\_SETUP\_FrameWork3.5\_0403,執行 SETUP 程式,

| For the following components:                                                                                                    |           |
|----------------------------------------------------------------------------------------------------|-----------|
| .NET Framework 3.5                                                                                                    |           |
| Please read the following license agreement. Press the page down key to s<br>of the agreement.                                                                                                    | ee the re |
| MICROSOFT SOFTWARE<br>SUPPLEMENTAL LICENSE TERMS                                                                                                    |           |
| MICROSOFT .NET FRAMEWORK 3.5 FOR                                                                                                    |           |
| MICROSOFT WINDOWS OPERATING SYSTEM                                                                                                    |           |
| MICROSOFT WINDOWS OPERATING SYSTEM                                                                                                    |           |
| Microsoft Corporation (or based on where you live, one of its                                                                                                    |           |
| Microsoft Corporation (or based on where you live, one of its<br>in View EULA for printing<br>Do you accept the terms of the pending License Agreement?                                                                                                    |           |
| Microsoft Corporation (or based on where you live, one of its<br>wicrosoft Corporation (or based on where you live, one of its<br>Wew EULA for printing<br>Do you accept the terms of the pending License Agreement?<br>If you choose Don't Accept, install will close. To install you must accept this<br>agreement. | 3         |

確認是否要安裝 Microsoft .NET FRAMEWORK 3.5,這是必要的,請按 Accept

| TEMI_AT89S_ISP Setup       |  |
|----------------------------|--|
| Downloading required files |  |
| Downloading file 1 of 1    |  |
|                            |  |

Microsoft.NET FRAMEWORK 3.5 是自網路安裝,因此必須連上網路,下載或確認如果已經安裝完成,跳到軟體安裝畫面

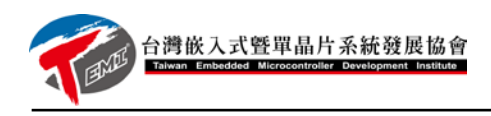

| ∫∦ TEMI_AT89S_JSP                                                                                                    | ]               |
|----------------------------------------------------------------------------------------------------|-----------------|
| Welcome to the TEMI_AT89S_ISP Setup Wizard                                                                                                    |                 |
| The installer will guide you through the steps required to install TEMI_AT89S_ISP on your computer.                                                                                                    |                 |
| WARNING: This computer program is protected by copyright law and international treaties.<br>Unauthorized duplication or distribution of this program, or any portion of it, may result in severe civil<br>or criminal penalties, and will be prosecuted to the maximum extent possible under the law. |                 |
| Cancel <back next=""></back>                                                                                                    |                 |
| 安裝精靈警告,是否安裝此軟體,接                                                                                                    | 下 NEXT          |
| TEMI_AT89S_ISP                                                                                                    |                 |
| Select Installation Folder                                                                                                    |                 |
| The installer will install TEMLAT895_ISP to the following folder.                                                                                                    |                 |
| To install in this folder, click "Next". To install to a different folder, enter it below or click "Browse".                                                                                                    |                 |
| Eolder:<br>[C-\Program Files (x86)\TEMI\TEMI_AT89S_ISP\<br>Disk Cost                                                                                                    |                 |
| Install TEMI_AT89S_ISP for yourself, or for anyone who uses this computer:                                                                                                    |                 |
| Everyone                                                                                                    |                 |
| ⊘ Just <u>m</u> e                                                                                                    |                 |
| Cancel < <u>B</u> ack Next>                                                                                                    |                 |
| 安裝精靈,要求輸入軟體欲安裝的路                                                                                                    | 徑,預設不用改,按下 NEXT |
|                                                                                                    |                 |
| Confirm Installation                                                                                                    |                 |
| The installer is ready to install TEMI_AT89S_ISP on your computer.                                                                                                    |                 |
| Click "Next" to start the installation.                                                                                                    |                 |
|                                                                                                    |                 |
|                                                                                                    |                 |
|                                                                                                    |                 |
|                                                                                                    |                 |
|                                                                                                    |                 |
| Cancel < Back Next>                                                                                                    |                 |
| 安裝精靈,按下 NEXT,開始安裝                                                                                                    | -               |

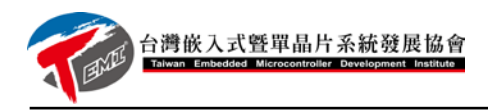

| HTEMI_AT89S_ISP                    |                                    |
|------------------------------------|------------------------------------|
| Installing TEMI_AT89S_ISP          | Installing TEMI_AT89S_ISP          |
| TEMI_AT89S_ISP is being installed. | TEMI_AT89S_ISP is being installed. |
| Please wait                        | Please wait                        |
|                                    |                                    |
|                                    |                                    |
| Cancel (Back Next)                 | Cancel < Back Next >               |

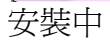

| B TEMI_AT89S_ISP                                        |                             |                          |
|---------------------------------------------------------|-----------------------------|--------------------------|
| Installation Complete                                   | 1                           |                          |
| TEMI_AT89S_ISP has been succe<br>Click "Close" to exit. | ssfully installed.          |                          |
|                                                         |                             |                          |
| Please use Windows Update to che                        | ck for any critical update: | s to the .NET Framework. |
|                                                         | Cancel                      | < <u>B</u> ack           |

安裝完成!

## 在 XP 下安裝 TEMI AT89S\_ISP

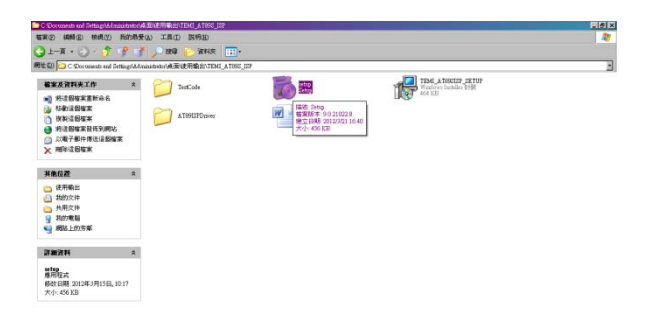

# 在解壓縮後的軟體目錄下,執行 SETUP 程式

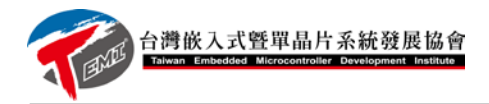

| 👘 TEMI_AT89S_ISP                                                                                                    | ×  |
|----------------------------------------------------------------------------------------------------|----|
| Welcome to the TEMI_AT89S_ISP Setup Wizard                                                                                                    | ). |
| The installer will guide you through the steps required to install TEML_AT89S_ISP on your computer                                                                                                    |    |
| WARNING: This computer program is protected by copyright law and international treaties.<br>Unauthorized duplication or distribution of this program, or any portion of it, may result in severe civil<br>or criminal penalties, and will be prosecuted to the maximum extent possible under the law. |    |
| Cancel < Beck Next >                                                                                                    | 1  |

安裝精靈警告,是否安裝此軟體,按下 NEXT

| TEMI_A T89S_ISP                                                                                              |   |
|----------------------------------------------------------------------------------------------------|---|
| Select Installation Folder                                                                                   |   |
| The installer will install TEMI_AT89S_ISP to the following folder.                                           |   |
| To install in this folder, click "Next". To install to a different folder, enter it below or click "Browse". |   |
| Eolder:<br>C.Program Files\TEMI\TEMI_A T89S_ISP\<br>Disk Cost                                                |   |
| Install TEMI_AT89S_ISP for yourself, or for anyone who uses this computer:                                   | L |
|                                                                                                    |   |
| C Just me                                                                                                    |   |
| Cancel <u>Back</u>                                                                                           |   |

安裝精靈,要求輸入軟體欲安裝的路徑,預設不用改,按下 NEXT

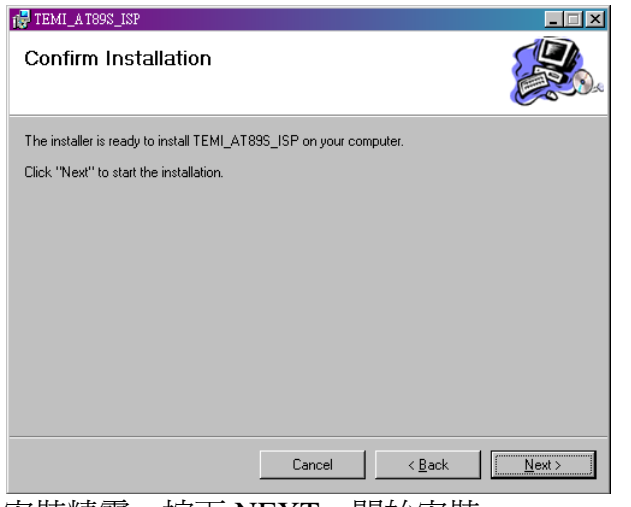

安裝精靈,按下 NEXT,開始安裝

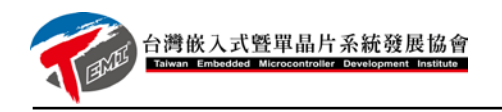

| In The Allow The Allow                                            |                         |                                         | - I X          |
|-------------------------------------------------------------------|-------------------------|-----------------------------------------|----------------|
| Installing TEMI_AT89S_                                            | ISP                     |                                         |                |
| TEMI_AT89S_ISP is being installed.                                |                         |                                         |                |
| Please wait                                                       |                         |                                         | _              |
|                                                                   |                         |                                         |                |
|                                                                   |                         |                                         |                |
|                                                                   |                         |                                         |                |
|                                                                   |                         |                                         |                |
|                                                                   | Cancel                  | < <u>B</u> ack                          | <u>N</u> ext > |
|                                                                   |                         |                                         |                |
| 🔂 TEMI_A T89S_ISP                                                 |                         |                                         | _ I ×          |
| Installation Complete                                             |                         |                                         |                |
| TEMI_AT89S_ISP has been successful                                | y installed.            |                                         |                |
|                                                                   |                         |                                         |                |
| Click "Close" to exit.                                            |                         |                                         |                |
| Click "Close" to exit.                                            |                         |                                         |                |
| Click "Close" to exit.                                            |                         |                                         |                |
| Click "Close" to exit.                                            |                         |                                         |                |
| Click "Close" to exit.                                            |                         |                                         |                |
| Click "Close" to exit.                                            |                         |                                         |                |
| Click "Close" to exit.<br>Please use Windows Update to check fi   | or any critical updates | to the .NET Framew                      | ork.           |
| Click "Close" to exit.<br>Please use Windows Update to check fr   | or any critical updates | to the .NET Framew                      | srk.           |
| Click "Close" to exit.<br>Please use Windows Update to check fr   | or any critical updates | to the .NET Framework                   | ork.           |
| Dlick "Close" to exit. Please use Windows Update to check fo 安裝完成 | or any critical updates | to the .NET Framework<br>< <u>B</u> ack | ork.           |

| 8  | 教安装的程式                                                    | 職示更新创 | 除序方式(2) 名號   |                 | •  |
|----|-----------------------------------------------------------|-------|--------------|-----------------|----|
| G  | Photoshop 7.0.1                                           |       | 大小           | 43.14MB         | -  |
| 13 | Quarter II 11 1192 Pergrammer and SignalTep II (Deld 259) |       | 大小           | 790.00MB        |    |
| E  | Rype(TM) 5.5                                              |       | 大小           | 19.25MB         |    |
| 5  | Smortformd Quicktucks Plague                              |       | 大小           | 7.10MB          |    |
|    | SoundMAX                                                  |       | 大小           | 12.64MD         |    |
| rđ | TEMI_AT092_12P                                            |       | 大小           | 0.20MD          |    |
|    | BELLER REPORTS -                                          |       | 已原用<br>上次使用在 | 111<br>20120/21 |    |
|    | 要使更或從電腦标時這個程式。請決[使更]或[時符]。                                |       | 1            | E Ulta          |    |
| 8  | The EMPlayer (mnove only)                                 |       | 大小           | 44.73MB         |    |
| 8  | 5 TuneXP                                                  |       | 大小           | 0.99MB          | I  |
| 13 | TypeC2530 TWAIN Driver Ver 4                              |       | 大小           | 2.63MB          | I  |
| 4  | Unlocker                                                  |       | 大小           | 0.13MB          | I  |
| 18 | V vYmon2                                                  |       | 大小           | 1.27MB          | IJ |
| 8  | Waadows Internet Explore 0                                |       | 大小           | 5.21MB          |    |
| #  | Windows Live Sync                                         |       | 大小           | 2.76MB          |    |
| 2  | Windows Live 上载工具                                         |       | 大小           | 0.22MB          |    |

在安裝移除程式中,可看到軟體已經安裝

## 使用 TEMI AT89S\_ISP

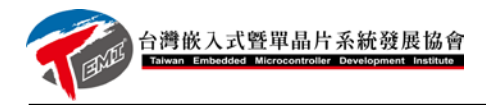

|                         | A DESCRIPTION OF A DESCRIPTION OF A DESC |
|-------------------------|----------------------------------------------------------------------------------------------------|
| Numero Anna             |                                                                                                    |
| Miles III               | Simon                                                                                                    |
|                         | 文件                                                                                                    |
| <u>.</u>                | 圖片                                                                                                    |
| 👪 Goo                   |                                                                                                    |
| TEMI AT89ISP            | 音樂                                                                                                    |
| AT89S51 ISP(Downloader) | 電腦                                                                                                    |
| Tortois                 | 100011/2                                                                                                    |
|                         | 任制百                                                                                                    |
| 🚡 🗸                     | 裝置和印表機                                                                                                    |
| 🦉 🗤 wsan                | 預設程式                                                                                                    |
|                         | 아미고士해                                                                                                    |
|                         | 就明友又拔                                                                                                    |
|                         |                                                                                                    |
|                         |                                                                                                    |
|                         |                                                                                                    |
| 1 - 4                   | specific content with                                                                                                    |
| 想尋程式及檔案                 | ■読 ▶                                                                                                    |
|                         |                                                                                                    |
|                         | 🧿 🔕 🎽                                                                                                    |
|                         |                                                                                                    |

(圖一: 開始→ 所有程式 → TEMI ATISP → AT89S51 ISP(Downloader))

TEMIAT89ISP→ AT89S51 ISP(Downloader)

開啓程式後執行畫面入下

| TEMI | I AT89S51/52 ISP                          |             | × |
|------|-------------------------------------------|-------------|---|
| File | Edit Program<br>Load Intel<br>Hex-80 File | ✓ Fit<br>FF |   |
|      |                                           |             |   |
|      |                                           |             |   |
|      |                                           |             |   |

當勾選 Fit 時,程式會 Hex 檔中,沒有指定數據的記憶空間內容,填入指定欄位的數據。

載入欲燒錄的HEX-80 檔案,點選 Load Intel HEX-80 File,出現選擇檔案的選單畫面。

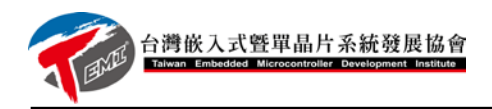

| ○○○□□ New89S51Programer → DOC → AT89SEVK02U使用範例 → LED_01 + 4 規章 LED_01                                                  |   |                  |                    |                 |      |    |  |  |
|----------------------------------------------------------------------------------------------------|---|------------------|--------------------|-----------------|------|----|--|--|
| 组合管理 ▼ 新埔菱科灰 目王 ▼                                                                                                    |   |                  |                    |                 |      |    |  |  |
| ☆ 我的最愛 ↓ 下載                                                                                                    |   | GL 媒體櫃<br>LED_01 |                    | 排列方式:           | 資料夾、 | ,  |  |  |
| 三 桌面                                                                                                    | = | 名稱               | 修改日期               | 類型              |      | 大小 |  |  |
| 🔄 竜虹的位置                                                                                                    |   | ED_Shift         | 2012/3/17 下午 12:00 | HEX 檔案          |      |    |  |  |
| 課題       國 GL       國 SmartKey       國 STM32F       國 USB Bus Blaster       國 Wint-Trend       文件       國 智澤       國 百季 |   |                  |                    |                 |      |    |  |  |
| □ 未換<br>格                                                                                                    | ▼ | ∢                | ▼ Hex files<br>開啟賞 | (*.hex)<br>褶(O) | 取消   | •  |  |  |

選擇檔案,按下開啓舊檔(O)

點擇 Edit,可觀測到載入的 HEX 檔內容數據。

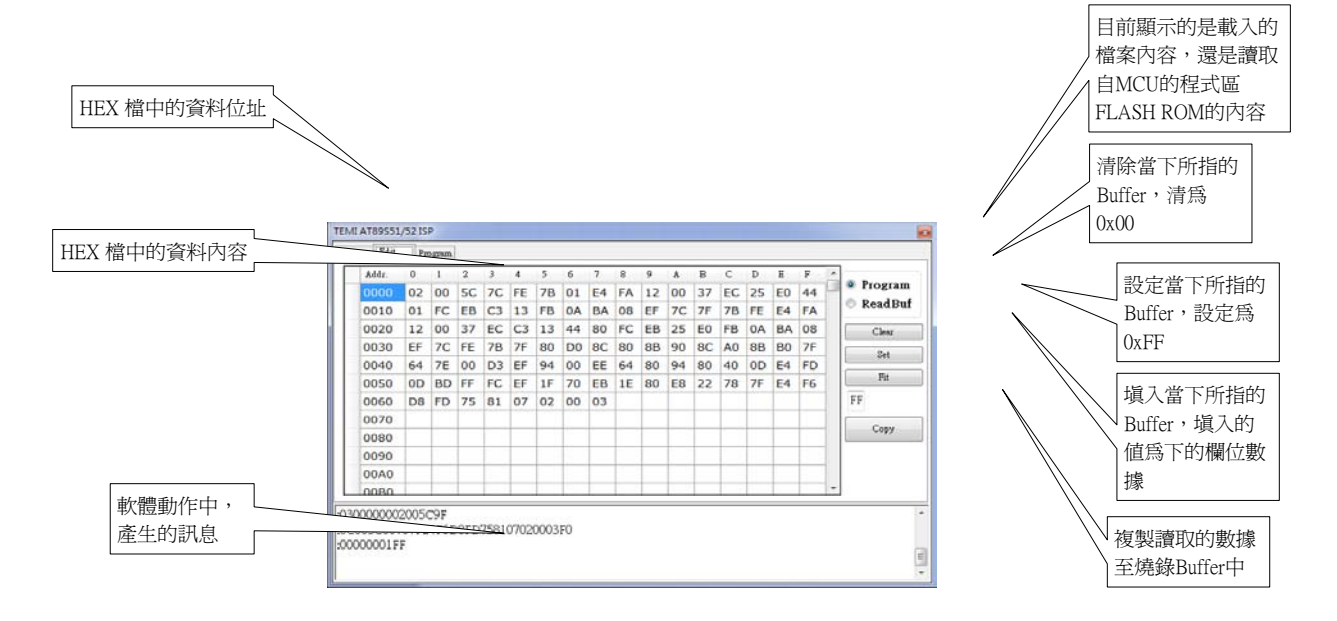

如上圖,在 Edit 選單中,提供觀察程式燒錄區的緩衝區資料內容或觀察讀取 MCU 程式緩衝區的資料內容,並且可利用 Clear, Set 及 Fit 對該緩衝區進行操作。

如果要複製 IC 的程式記憶體區的內容,可先進行讀取 IC 的動作,將 IC 內部程 式記憶體的資料,讀取並放置於 MCU 程式緩衝區中,再利用 Copy 功能,將 MCU 程 式緩衝區的資料複製至程式燒錄區緩衝區,進行複製,再燒錄即可。

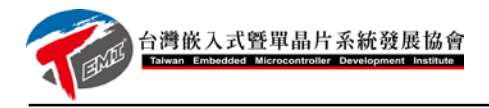

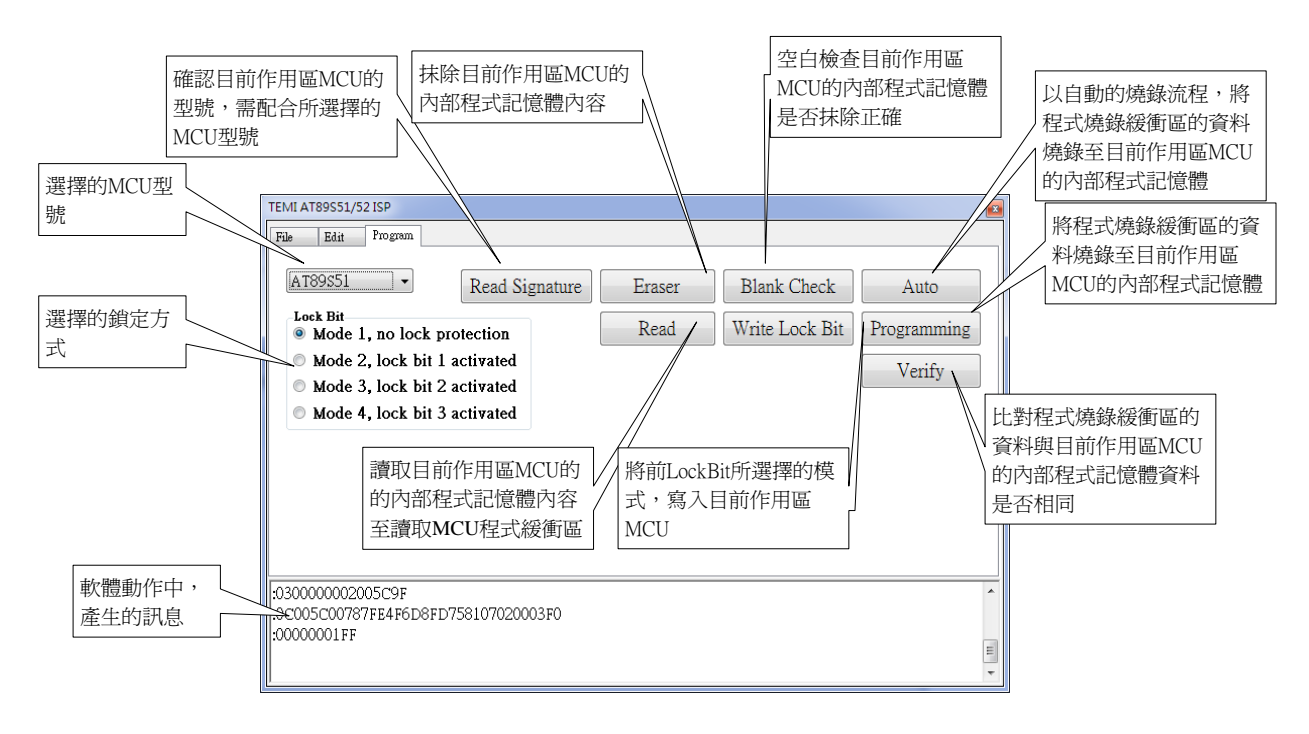

燒錄流程:

- 1. File: 讀取欲燒錄至 MCU 的 Intel HEX-80 16 進制的程式檔至程式燒錄緩衝區中。
- 2. Edit: 確認檔案是否正確載入至程式燒錄緩衝區
- 3. Program: 燒錄相關作業

使用人工點選方式,進行燒錄

- ◆ 點選使用的 MCU 型號
- ◆ 確認目前作用區 MCU 的型號

配合所選擇的 MCU 型號,確認 MCU 是否正確連接於 ISP 介面上如果正確,會出現類似如下畫面:

| AT89851 • Read Si                                      | gnature | Eraser | Blank Check    | Auto        |
|--------------------------------------------------------|---------|--------|----------------|-------------|
| Mode 1, no lock protection                             |         | Read   | Write Lock Bit | Programming |
| Mode 2, lock bit 1 activated                           |         |        |                | Verify      |
| MODE 5, IOCK DILZ ACHYAIEG                             |         |        |                |             |
| Mode 4, lock bit 3 activated                           | AT8     | 9852   |                |             |
| Mode 4, lock bit 3 activated                           | AT8     | 9852   |                |             |
| <ul> <li>Mode 4, lock bit 3 activated</li> </ul>       | AT8     | 9852   |                |             |
| Mode 4, lock bit 3 activated                           | AT8     | 9852   |                |             |
| Mode 4, lock bit 3 activated                           | AT8     | 9852   |                |             |
| Mode 4, lock bit 3 activated be chip pumber is AT89652 | AT8     | 9852   |                |             |

在軟體動作訊息區顯示相關的驅動 ISP 燒錄介面的相關訊息,並在軟體畫面中間,

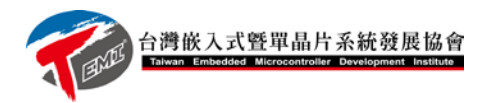

出現所讀到的 MCU 型號。

◆ 抹除 MCU 的內部程式記憶體內容

| TENE AT89531/3215F                                                                                              |        |                |             | TEMLAT89551/52 ISP                                                                                 |
|----------------------------------------------------------------------------------------------------|--------|----------------|-------------|----------------------------------------------------------------------------------------------------|
| Ne Ett Propos                                                                                                   |        |                |             | File Eda Program                                                                                   |
| A189551 • Read Signature                                                                                        | Eraser | Blank Check    | Auto        | AT89851 • Read Signature Eraser Blank Check Auto                                                   |
| Mode 1, no lock protection                                                                                      | Read   | Write Lock Bit | Programming | Mode 1, no lock protection     Read     Write Lock Bit     Programming                             |
| • Mode 2, lock bit Letirated<br>• Mode 3, lock bit 2 extinated<br>• Mode 4, lock bit 3 extinuted AT8<br>Erasing | 9852   |                | Verify      | Mode 2, lock bit 1 activated     Mode 4, lock bit 3 activated     AT89S52     chip erase complete! |
| Connection: TBMI USB ISP Downloader<br>The chip number is ATB9652<br>Brasing                                    |        |                |             | The chip number in AT99522<br>Erating<br>chip erase complete!                                      |

◆ MCU 內部程式記憶體空白檢查

空白檢查目前作用區 MCU 的內部程式記憶體是否抹除正確。

| AT89851 +          | Read Signature | Eraser | Blank Check    | Auto        |
|--------------------|----------------|--------|----------------|-------------|
| Mode 1, no lock    | protection     | Read   | Write Lock Bit | Programming |
| O Mode 2, lock bit | 1 activated    |        |                | Verify      |
| Mode 3, lock bit   | 2 activated    | 00550  |                |             |
| Mode 4, IOCK DI    | Sectored 2110  | 11000  |                |             |
|                    |                |        |                |             |
|                    |                |        |                |             |
|                    |                |        |                |             |
|                    |                |        |                |             |
|                    |                |        |                |             |
| 1                  |                |        |                |             |
|                    |                |        |                |             |
| G                  |                |        |                |             |

讀取記憶體內容,之後開始比對內部程式記憶體的內容是否為抹除後的預設值 0xFF,正確

#### 後出現

| A189651 •                                           | Read Signature                                  | Eraser        | Blank Check    | Auto        |
|-----------------------------------------------------|-------------------------------------------------|---------------|----------------|-------------|
| Mode 1, no lock ;                                   | protection                                      | Read          | Write Lock Bit | Programming |
| • Mose 3, lock bit<br>• Mose 4, lock bit<br>Blank ( | zactivated AT8<br>3 activated AT8<br>Check comp | 9852<br>lete! |                |             |

比對完成畫面表示正確,如果有誤,會出現錯誤點在訊息區中。

按下Programming 燒錄中時,開始將燒錄緩衝區的資料燒錄至目前作用區MCU的內部程式 記憶體,採用ByteMode的方式燒錄,可有效的控制欲燒錄的Bytes數。

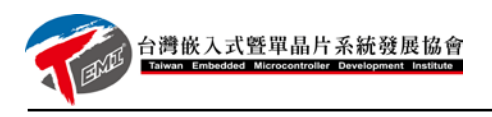

| EAU ATERS 1/52 ISP                                                                            |                  |        |                |             | TELLI ATROSSI/12 ISP                                                                                                |                            |
|-----------------------------------------------------------------------------------------------|------------------|--------|----------------|-------------|----------------------------------------------------------------------------------------------------|----------------------------|
| Ale Ilite Program                                                                             |                  |        |                |             | Fib Eta Ingen                                                                                                    |                            |
| AT89351 • Ro                                                                                  | nd Signature     | Eraser | Blank Check    | Auto        | AT89851 • Read Signature Ernser                                                                                     | Blank Check Auto           |
| Mode 1, no lock protect                                                                       | ioa              | Read   | Write Lock Bit | Programming | * Mode 1, no lock protection Read                                                                                   | Write Lock Bit Programming |
| Mode 2, lock bit 1 activ<br>Mode 3, lock bit 2 activ<br>Mode 4, lock bit 3 activ<br>Programmi | ated<br>ated ATS | 39852  |                | Venify      | Mode 2, lock bi 1 astivated     Mode 4, lock bi 3 astivated     Mode 4, lock bi 3 astivated     Program complete !! | Venfy                      |
| iste Mode Writting(2048)<br>lyte Mode Writting(2304)<br>lyte Mode Writting(2560)              |                  |        |                |             | Byte Mode Writing(7680)<br>Dyte Mode Writing(7936)<br>Program complete !!                                           |                            |

燒錄完成後,所燒錄的程式碼,立即在作用區的MCU上執行。

如需確認燒錄的程式碼是否正確,可利用Verify功能,比對燒錄緩衝區的資料是否與MCU 的程式碼相同。

| TEMI AT89551/52 ISP                            |                 |                |             |  |  |  |  |  |  |
|------------------------------------------------|-----------------|----------------|-------------|--|--|--|--|--|--|
| File Edit Program                              |                 |                |             |  |  |  |  |  |  |
| AT89551 • Read Signature                       | Eraser          | Blank Check    | Auto        |  |  |  |  |  |  |
| Lock Bit<br>Mode 1, no lock protection         | Read            | Write Lock Bit | Programming |  |  |  |  |  |  |
| Mode 2, lock bit 1 activated     Verify Verify |                 |                |             |  |  |  |  |  |  |
| Mode 4, lock bit 3 activated AT89S52           |                 |                |             |  |  |  |  |  |  |
| Verify complete                                | Verify complete |                |             |  |  |  |  |  |  |
| Verify                                         |                 |                |             |  |  |  |  |  |  |
| Verify Pass<br>Verify complete                 |                 |                | -           |  |  |  |  |  |  |

比對程式燒錄緩衝區的資料與目前作用區MCU的內部程式記憶體資料是否相同,出現完成 畫面,如果錯誤出現Error並在訊息區中顯示錯誤的位置。